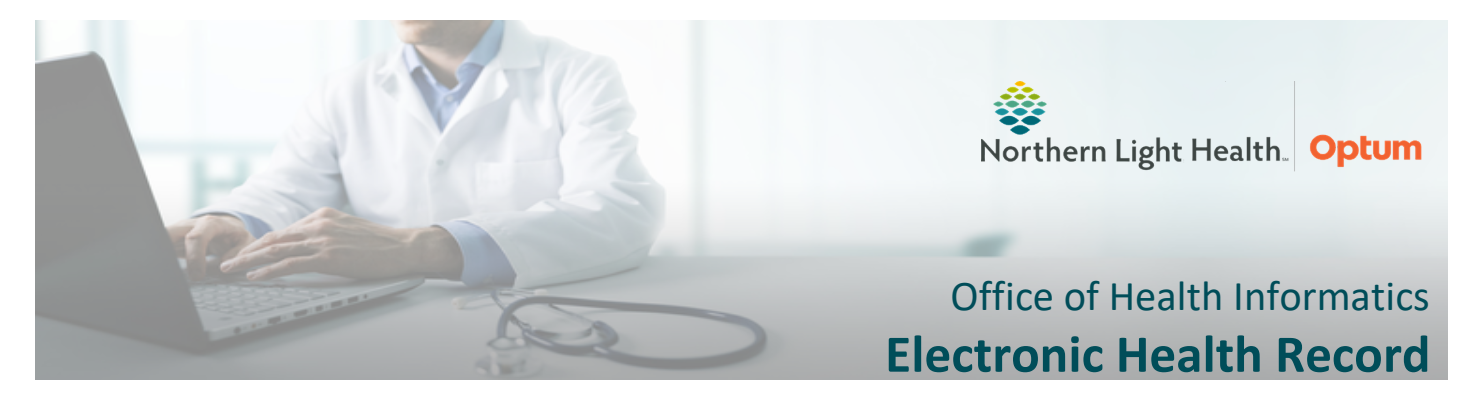

# Clairvia Web Update: New Schedule Coverage Report

WHEN: Effective Immediately

#### **WHERE:** The change will affect the following venue(s):

• Acute/Inpatient (to include ED & Peri-Op)

#### At the following NLH Member Organization(s):

• All NLH Member Organizations, including NLH Mayo Hospital

#### **WHO:** The change will affect the following staff at the above noted locations:

- House Supervisors
- Nurse Managers/Assistant Managers
- Nursing Leadership

# WHAT: Schedule Coverage Report

- The addition of the **Schedule Coverage Report** will allow Nursing Leadership and Nurse Managers to view staffing on one single report for the entire facility.
- WHY: Nursing Leadership has requested to see daily house-wide staffing to determine unit needs. The report will show if staffing is on target or if a unit is short-staffed and needs more help.

# **HOW: Schedule Coverage Report**

#### **Running the Report**

- Sign into Clairvia Web
  - O Select Reports →
    Report.

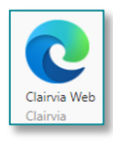

Schedule  $\rightarrow$  Schedule Coverage

- Selection Criteria
  - Select the appropriate
    Service Line(s),

| Reports | Tools | Search | Configure                                                  | Hel   | p |  |  |  |  |
|---------|-------|--------|------------------------------------------------------------|-------|---|--|--|--|--|
| Schedu  | ıle   | •      | Daily Staffing E                                           | Board |   |  |  |  |  |
| Custom  |       |        | Daily Staffing Board for Demand and Outcomes-driven Acuity |       |   |  |  |  |  |
|         |       |        | Schedule                                                   |       |   |  |  |  |  |
|         |       |        | Schedule Cove                                              | erage |   |  |  |  |  |

Facilities, and Profile(s)/Unit(s).

- Select the Shift Category and Shift Category Partition(s) for reporting.
- Select the **Global Skills** to include in the report.
- Select the **Start Date** and **End Date**.
- Select the **Coverage Option**.
  - Report on Over Coverage Only
  - Report on Under Coverage Only
  - Report on both Over and Under Coverage
- Select the method for calculating the report target with the **Compare Staff Count to** dropdown.
  - Options: Core Coverage (ADC Target) or Workload Planner (Staffing Grid Target)
- Enter a variance value in the **Report if variance is greater than** field.
  - This can be a number with up to two decimal places.

### • Select Run Report.

- Click Save As on the download popup.
- Select **This PC** and navigate to the destination folder.

# **NOTE:** It is recommended to select a folder on the network drive.

- Rename the file, removing brackets [] and special characters.
- o Select Save.
- Navigate to the destination folder to open the file.

#### **NOTE:** It is recommended to save csv files as Excel upon opening.

- Default File Name Format:
  - SCHED\_COV\_[Start Date] [End Date]\_[Report Target]\_[Variance Value].csv

| lo you | want to do w   | vith Si   | CHED O      | ov o           | 119202         | 5-             |
|--------|----------------|-----------|-------------|----------------|----------------|----------------|
| 25_06  | pre_0 (1).csv? |           |             | -              |                |                |
| n      | Save as        | S         | ave         |                |                |                |
|        | n              | n Save as | n Save as S | n Save as Save | n Save as Save | n Save as Save |

| e                 | 1         | Save As        |           |      | ×  |
|-------------------|-----------|----------------|-----------|------|----|
| € ⊙ -             | ↑ 💌 →     | This PC        |           | ~    | P  |
|                   |           | _              | ^         |      |    |
| 🐏 This PC 👳 Netwo | rk Drive  |                | ~         |      |    |
| File              | name: Re  | name your      | file here | csv  |    |
| Save as           | type: CSV | / File (*.csv) |           | ~    |    |
| Hide Folde        | rs        | Save           |           | Canc | el |

#### • Sample Report Output:

|   | A B                |              | С       |        | D    |              | E         |          | F         | G    |              |
|---|--------------------|--------------|---------|--------|------|--------------|-----------|----------|-----------|------|--------------|
| 1 | PROFILE            | 8/25/2024 RN | 8/25/20 | 024 NT |      | 8/26/2024 RN | 8/26/2024 | INT      | 8/27/2024 | 4 RN | 8/27/2024 NT |
| 2 | 3 North_0700-1900  | Profile      |         |        |      | -1.3         | 3         | -0.33    |           | 1    |              |
| 3 | 4 South_0700-1900  |              |         | Date   | e an | d d          | 2         |          |           | -2   |              |
| 4 | 6 West _0700-1900  | name or      |         | S      | kill |              | 1         |          |           | 1    |              |
| 5 | Total_0700-1900    | snin         |         | -1     |      | -2.3         | 3         | Variance |           | -2   |              |
| 6 | 3 North _1900-0700 |              |         |        | -1   |              | 3         | from s   | taffing   | 1    |              |
| 7 | 4 South_1900-0700  | Tatala       | I       |        |      |              | 1         | tar      | aet       | 1    |              |
| 8 | 6 West_1900-0700   | Totals       | Бру     |        |      |              | 1         | <u> </u> |           | -2   |              |
| 9 | Total_1900-0700    | shi          | nt [    |        | -1   |              | 5         | -2       |           | 0    |              |
| _ |                    |              |         |        |      |              |           |          |           |      |              |

#### **\*\*PLEASE NOTE: This mailbox is not monitored.\*\***

Please direct any questions to the Health Informatics team using this link.

If you no longer wish to receive these communications, please notify <u>Health Informatics Leadership</u>.

If you are receiving this communication as part of a department distribution list, please reach out to the owner of that list to be removed, if appropriate.